To deploy/install: This system is hosted entirely on AWS, and uses a serverless architecture. No steps need to be taken to deploy or install the application, as it is deployed by default. Should an update to the flat file be needed, the file must be downloaded from NHTSA, and then dragged and dropped into the S3 bucket on AWS. The current flat file comes pre-installed.

Main features: This system allows users to select a make, model, and year of a car, as well as to specify which state they are from. It then uses this input data to display a car's risk rating, and what an estimated premium based on recalls and complaints would be. Additionally, it allows users to register for an account and to sign in. Admin accounts may also be created, which currently only have the mechanisms to create other admin accounts, or to promote existing accounts to admin. However, as password hashing was recently added to the system, but not yet carried over to the admin panel, this cannot currently be done in the live build of the server.

## Walkthrough 1: Sign-in, and car information display.

1. Navigate to the sign-in page.

| The Hartford Home Login |                       |
|-------------------------|-----------------------|
| Have an account? Login: | No account? Register: |
| Username                | Username              |
| Password                | Password              |
| Login                   | Register              |

2. Now, enter your username into the sign-in field.

| Have an account? Login: | No account? Register: |
|-------------------------|-----------------------|
| JohnDoe                 | Username              |
| Password                | Password              |

3. Next, enter your password.

| The Hartfor | rd Home Login        |                       |
|-------------|----------------------|-----------------------|
| Have        | e an account? Login: | No account? Register: |
|             | JohnDoe              | Username              |
| Γ           | ••••••               | Password              |
|             | Login                | Register              |

4. Hit the sign-in button.

| The Hartford Home Login |                       |
|-------------------------|-----------------------|
| Have an account? Login: | No account? Register: |
| JohnDoe                 | Username              |
| ••••••                  | Password              |
| Login                   | Register              |

5. You will be taken to the following page.

| The Hartford Home Login |         |  |
|-------------------------|---------|--|
|                         | State 🔻 |  |
|                         | Make 🕶  |  |
|                         | Model 🔻 |  |
|                         | Year 🕶  |  |
|                         | Submit  |  |
|                         | Risk    |  |
|                         | *       |  |

6. Select your state from the drop-down.

| The Hartford Home Login |               |  |
|-------------------------|---------------|--|
|                         | Connecticut 🔻 |  |
|                         | Make 🕶        |  |
|                         | Model 🔻       |  |
|                         | Year 🔻        |  |
|                         | Submit        |  |
|                         | Risk          |  |

7. Select your car's make from the drop down.

| The Hartford Home Login |               |  |
|-------------------------|---------------|--|
|                         | Connecticut 🔻 |  |
|                         | KIA 🕶         |  |
|                         | Model 🕶       |  |
|                         | Year 🕶        |  |
|                         | Submit        |  |
|                         | Risk          |  |

8. Select your car's model from the drop down.

| The Hartford Home Login |                   |  |
|-------------------------|-------------------|--|
|                         | Connecticut 🔻     |  |
|                         | KIA 🕶             |  |
|                         | SOUL <del>-</del> |  |
|                         | Year 🕶            |  |
|                         | Submit            |  |
|                         | Risk              |  |

9. Select your car's year from the drop down.

| The Hartford Home Login |               |  |
|-------------------------|---------------|--|
|                         | Connecticut 🕶 |  |
|                         | KIA 🕶         |  |
|                         | SOUL 🕶        |  |
|                         | 2020 -        |  |
|                         | Submit        |  |
|                         | Risk          |  |

### 10. Hit the 'submit' button.

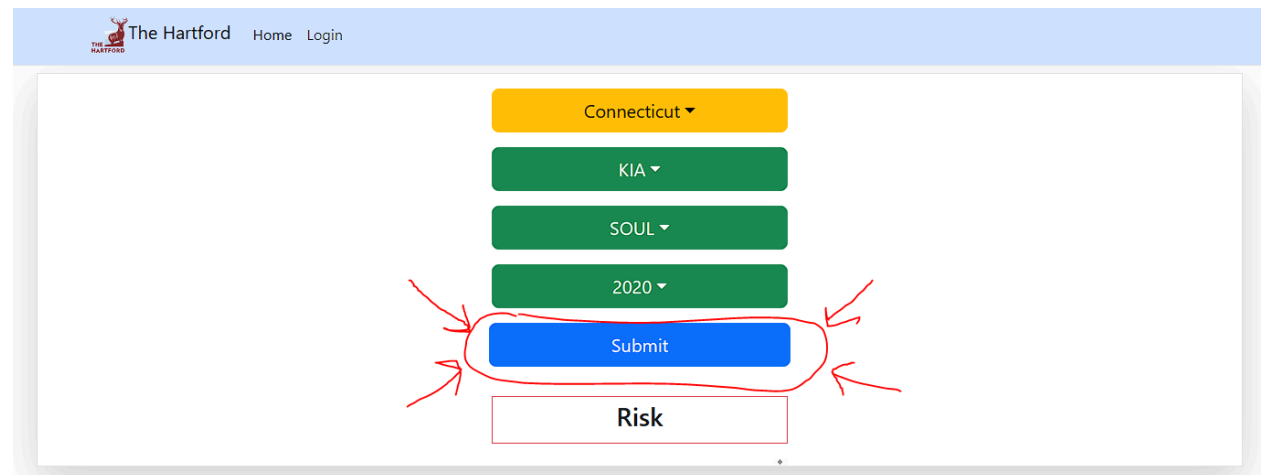

11. Your car's information is now displayed for you.

| The Hartford Home Login |                |   |
|-------------------------|----------------|---|
|                         | Connecticut 🔻  |   |
|                         | KIA 🕶          |   |
|                         | SOUL -         |   |
|                         | 2020 -         |   |
|                         | Submit         |   |
|                         | Premium \$1277 |   |
|                         | LOW RISK       |   |
|                         | 1) ENGINE      | • |
|                         | 2) ENGINE      | • |

# Walkthrough 2:

### Register for an account, sign in, and display car information.

1.) Navigate to the sign-in page.

| Have an account? Login: | No account? Register: |
|-------------------------|-----------------------|
| Username                | Username              |
| Password                | Password              |
| Login                   | Register              |

2.) Enter your desired username.

| JohnDoe  |
|----------|
| Password |
| _        |

3.) Enter your desired password.

| The Hartford Home Login |                       |
|-------------------------|-----------------------|
| Have an account? Login: | No account? Register: |
| Username                | JohnDoe               |
| Password                | ••••••                |
| Login                   | Register              |
|                         |                       |

4.) Hit the 'Register' button

| The Hartford Home Login |                       |
|-------------------------|-----------------------|
| Have an account? Login: | No account? Register: |
| Login                   | Register              |

5.) You will get a pop-up confirming account creation. Hit OK.

| The Hartford Home Login | hartfordproject.s3.amazonaws.com says<br>User Added |                  |
|-------------------------|-----------------------------------------------------|------------------|
| Have an account? Le     |                                                     | count? Register: |
| Username                |                                                     | JohnDoe          |
| Password                |                                                     | •••••            |
| Login                   |                                                     | Register         |

6.) Now, enter your username into the sign-in field.

| The Hartford Home Login |                       |
|-------------------------|-----------------------|
| Have an account? Login: | No account? Register: |
| JohnDoe                 | Username              |
| Password                | Password              |
| Login                   | Register              |

7.) Next, enter your password.

| JohnDoe Username   ••••••• Password | Have an account? Login: | No account? Register: |
|-------------------------------------|-------------------------|-----------------------|
| Password                            | JohnDoe                 | Username              |
|                                     | ••••••                  | Password              |
|                                     |                         |                       |

8.) Hit the sign-in button.

| The Hartford Home Login |                       |
|-------------------------|-----------------------|
| Have an account? Login: | No account? Register: |
|                         | Password              |
| Login                   | Register              |

9.) You will be taken to the following page.

| The Hartford Home Login |         |   |
|-------------------------|---------|---|
|                         | State 🔻 |   |
|                         | Make 🕶  | I |
|                         | Model 🕶 | I |
|                         | Year 🕶  |   |
|                         | Submit  |   |
|                         | Risk    | I |

10.) Select your state from the drop-down.

| The Hartford Home Login |               |  |
|-------------------------|---------------|--|
|                         | Connecticut 🔻 |  |
|                         | Make 🔻        |  |
|                         | Model 🗸       |  |
|                         | Year 🕶        |  |
|                         | Submit        |  |
|                         | Risk          |  |

11.) Select your car's make from the drop down.

| The Hartford Home Login |               |  |
|-------------------------|---------------|--|
|                         | Connecticut 🔻 |  |
|                         | KIA 🗸         |  |
|                         | Model 🕶       |  |
|                         | Year 🕶        |  |
|                         | Submit        |  |
|                         | Risk          |  |

12. Select your car's model from the drop down.

| The Hartford Home Login |                   |  |
|-------------------------|-------------------|--|
|                         | Connecticut 🔻     |  |
|                         | KIA 🕶             |  |
|                         | SOUL <del>v</del> |  |
|                         | Year 🕶            |  |
|                         | Submit            |  |
|                         | Risk              |  |

13. Select your car's year from the drop down.

| The Hartford Home Login |               |  |
|-------------------------|---------------|--|
|                         | Connecticut 🕶 |  |
|                         | KIA 🕶         |  |
|                         | SOUL -        |  |
|                         | 2020 -        |  |
|                         | Submit        |  |
|                         | Risk          |  |
|                         | *             |  |

14. Hit the 'submit' button.

| KIA ~<br>SOUL ~<br>2020 ~<br>Submit<br>Risk | The Hart | tford <sub>Но</sub> | me Login |               |  |  |
|---------------------------------------------|----------|---------------------|----------|---------------|--|--|
| KIA ▼<br>SOUL ▼<br>2020 ▼<br>Submit         |          |                     |          | Connecticut 🔻 |  |  |
| SOUL +<br>2020 +<br>Submit                  |          |                     |          | KIA 🕶         |  |  |
| 2020 →<br>Submit                            |          |                     |          | SOUL 🕶        |  |  |
| Submit                                      |          |                     |          | 2020 -        |  |  |
| Risk                                        |          |                     |          | Submit        |  |  |
|                                             |          |                     |          | Risk          |  |  |

15. Your car's information is now displayed for you.

| The Hartford Home Login |                |  |
|-------------------------|----------------|--|
|                         | Connecticut 🔻  |  |
|                         | KIA 🕶          |  |
|                         | SOUL 🕶         |  |
|                         | 2020 -         |  |
|                         | Submit         |  |
|                         | Premium \$1277 |  |
|                         | LOW RISK       |  |
|                         | 1) ENGINE      |  |
|                         | 2) ENGINE      |  |

### Walkthrough 3:

Sign in to an admin account.

1.) Navigate to the sign-in page.

| The Hartford Home Login |                       |
|-------------------------|-----------------------|
| Have an account? Login: | No account? Register: |
| Username                | Username              |
| Password                | Password              |
| Login                   | Register              |

2.) Enter admin username.

| The Hartford Home Login                                |                                               |
|--------------------------------------------------------|-----------------------------------------------|
| Have an account? Login:<br>admin@admin.com<br>Password | No account? Register:<br>Username<br>Password |
| Login                                                  | Register                                      |

3.) Enter the password for the admin account.

| The Hartford Home Login |                       |
|-------------------------|-----------------------|
| Have an account? Login: | No account? Register: |
| admin@admin.com         | Username              |
|                         | Password              |
| Login                   | Register              |

4.) Hit the 'login' button.

| The Hartford Home Login |                       |
|-------------------------|-----------------------|
| Have an account? Login: | No account? Register: |
| admin@admin.com         | Username              |
| ••••••                  | Password              |
| Login                   | Register              |

5.) Hit the 'admin panel' tab in the nav bar.

| The Hartford | Home Login Admin panel |         |  |
|--------------|------------------------|---------|--|
|              |                        | State 🔻 |  |
|              |                        | Make 🔻  |  |
|              |                        | Model 🗸 |  |
|              |                        | Year 🕶  |  |
|              |                        | Submit  |  |
|              |                        | Risk    |  |

6.) You are now at the admin panel.

| The Hartford Home Login Admin panel |            |         |
|-------------------------------------|------------|---------|
|                                     | Userr      | name    |
|                                     | Passy      | word    |
|                                     | Make Admin | + Admin |
|                                     |            |         |